## LoGo フォーム操作方法

① 袖ケ浦市ホームページより、「運営推進会議 出席依頼文・会議議事録 提 出フォーム」を開きます。Q1の事業所情報の必須項目について入力します。

| 運営推進会議 出席依頼文 | ・会議議事録 提出用フォーム                                              |      |           |                   |
|--------------|-------------------------------------------------------------|------|-----------|-------------------|
|              | ג אל                                                        | 2 確認 | 3 完了      |                   |
|              | 下記のフォームにご入力をお願いします。                                         |      |           | ・事業所名             |
|              | Q1. 事業所情報を入力してください。 <mark>必須</mark><br>事業所名 <mark>必須</mark> |      |           | ·担当者名             |
|              | 担当者名 2017                                                   |      |           | ・電話番号<br>・メールアドレス |
|              | 電話勝号 20萬                                                    |      | ]         | を入力します。           |
|              | メールアドレス 必須                                                  |      |           |                   |
|              |                                                             |      | 0 / 60000 |                   |

② 提出書類について、Q2のプルダウンリストから該当する項目を選択します。

| Q2. 提出書類を選択してください。 <u>必須</u><br>             | × • |                           |
|----------------------------------------------|-----|---------------------------|
| - 運営推進会議 出席依赖文                               |     |                           |
| 運営推進会議 会議議事録の2つ<br>出席依頼文と会議議事録の2つ            | ]   | ・出席依頼文<br>・会議議事録          |
| Q5. 提出書類のファイルを添付してください。(予備1)<br><sup>⑧</sup> | ·   | 出席依頼文と会議議事録<br>の3つから選びます。 |
| Q6. 提出書類のファイルを添付してください。(予備2)                 | L   |                           |
| 0                                            |     |                           |
| →確認画面へ進む 入力内容を一時保存する                         |     |                           |

- ③ 提出書類を選択したら、Q3の項目で提出予定のファイルのデータを添付し てください。
- (クリップのマークを押すと、アップロード画面になります。)

ファイルを添付し、問題がなければ「→確認画面へ進む」を押します。

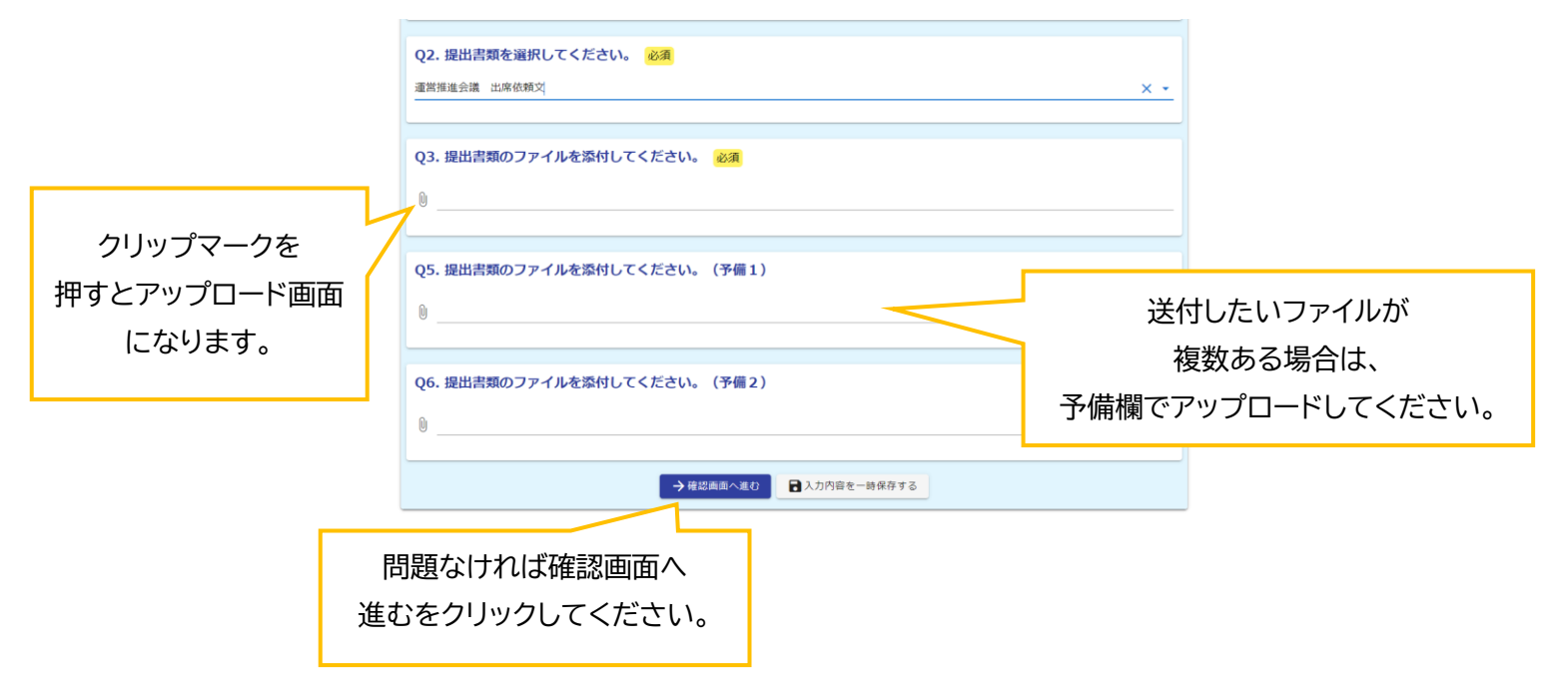

④ 入力内容の確認画面が出ますので、確認いただき、問題がなければ「→送信」
 を押してください。下の画面になったら提出完了です。画面を閉じていただいて
 構いません。

| 運営推進会議 出席依頼文 | ・会議議事録 提出用フォ・  | ۵-۵                  |      |  |  |
|--------------|----------------|----------------------|------|--|--|
|              |                |                      |      |  |  |
|              | ✓ 入力           | ● 確認                 | 3 完了 |  |  |
|              | 送信完了           |                      |      |  |  |
|              | ご入力ありがとうございました | ie -                 |      |  |  |
|              |                | < 受付番号: YQ00000182 > |      |  |  |
|              |                | 入力内容を印刷する            |      |  |  |
|              |                | ↓ 最初の画面に戻る           |      |  |  |
|              |                |                      |      |  |  |
|              |                |                      |      |  |  |
|              |                |                      |      |  |  |
|              |                |                      |      |  |  |
|              |                |                      |      |  |  |
|              | 電子でのご扱         | 出にご協力いただき            |      |  |  |
|              | ありがと           | ·うございます!             |      |  |  |
|              |                |                      |      |  |  |
|              | こ个明な           | は見守いのれば、             |      |  |  |
|              | 介護保険課る         | までご連絡ください。           |      |  |  |
|              |                |                      |      |  |  |
|              |                |                      |      |  |  |
|              |                |                      |      |  |  |